## 高雄市街頭藝人換證申請流程~資料不變更

(步驟1.) 點選【新證申請與換證】>【換證申請】。

| 高雄市街頭藝人資訊平台<br>KAOHSIUNG BUSKER |               |                                      |          | □ ▲ 網站導覽 AA Q < 律 證申請】 |            |  |  |
|---------------------------------|---------------|--------------------------------------|----------|------------------------|------------|--|--|
| 最新消息                            | 新證申請與換證       | ▶ <u></u> 展演場地<br><sup>新證申請與換證</sup> | 街頭藝人     | 便民服務                   | 影音專區       |  |  |
|                                 | 新證申請          |                                      |          |                        |            |  |  |
| News 最新消息                       | <b>换證申請</b>   |                                      |          |                        |            |  |  |
|                                 | 變更簡介          |                                      | (→) 了解更多 |                        |            |  |  |
| 最新公告 測試<br>2024-07-01           | 登入/登出         |                                      |          | 藝人資言                   | <b>汛搜尋</b> |  |  |
| 轉知訊息 112年嘉義縣街 2023-04-28        | 頭藝人認證登記申請自112 | 年5月1日至5月15日止,請                       | 詳閱附件。    | 個人                     | 團隊         |  |  |

(步驟2.) 請務必點按【忘記安全密碼】·

| <mark>(必填)個人/團隊申請</mark>      |        |
|-------------------------------|--------|
|                               |        |
| (必填)甲請人/團長姓名                  |        |
| <mark>(必填)</mark> 申請人/團長身分證字號 |        |
|                               |        |
| (必填)安全密碼                      |        |
|                               | 忘記安全密碼 |

(步驟3.) 依序輸入申請資料後點按【確認送出】。

※ 請輸入您當初填的報名資料和【電子郵件信箱】或【手機號碼】取得新安全密碼。

※ 若是未收到通知,請電話聯繫 07-2225136 轉 8332。

| ◉ 個人申請 ─ 團隊申請                                                                                                    |                                                                                                    |
|----------------------------------------------------------------------------------------------------|----------------------------------------------------------------------------------------------------|
| [ <mark>必填]</mark> 申請人/團長姓名                                                                                                    |                                                                                                    |
| 林                                                                                                    | ┃                                                                                                    |
| <mark>必填)申請人/團長身分證字號</mark><br>B22                                                                                                    | <ul> <li>         若是忘記當初輸入的資料或是輸入後查無資料         ·請電話聯繫 07-2225136 轉 8332。     </li> </ul>                                                                                                    |
| <mark>必填)</mark> 電子郵件信箱或手機號碼                                                                                                    |                                                                                                    |
| pr @                                                                                                    |                                                                                                    |
| 心植医贫耳                                                                                                    |                                                                                                    |
|                                                                                                    |                                                                                                    |
|                                                                                                    |                                                                                                    |
| 步驟4.) 請點選【回上<br>希首頁>新證申請與換證>換證申請                                                                                                    | 頁】。<br>〔                                                                                                    |
| 步驟4.) 請點選【回上<br>會 首員>新證申請與換證>換證申請   為證申請   (安全密碼查詢·請輸入您當初增   若是未收到通知,請電話聯繫07-222513                                                                                                    | 頁】。<br>で                                                                                                    |
| 步驟4.) 請點選【回上<br>會首員>新證申請與換證>換證申請<br>換證申請<br>(安全密碼查詢,請輸入您當初填<br>若是未收到通知,請電話聯繫07-222513<br>全容碼已發送至此電子信箱。                                                                                                    | 頁】。                                                                                                    |
| <ul> <li> 歩驟4.) 請點選【回上 </li> <li>              新證申請與換證&gt;換證申請          </li> <li>             教證申請         </li> <li>             安全密碼查詢・請輸入您當初<br/>若是未收到通知,請電話聯繫07-222513         </li> <li>             全密碼已發送至此電子信箱。         </li> <li>             (必填)個人/團隊申請         </li> </ul> | 頁】。<br>動報名資料和電子郵件信箱或手機號碼取得新安全密碼。<br>36                                                                                                    |
| 步驟4.) 請點選【回上<br></td <td>頁】。<br/>動報名資料和電子郵件信箱或手機號碼取得新安全密碼。</td>                                                                                                    | 頁】。<br>動報名資料和電子郵件信箱或手機號碼取得新安全密碼。                                                                                                    |
| <ul> <li>歩驟4.) 請點選【回上</li> <li>▲首頁&gt;新證申請與換證&gt;換證申請</li> <li>●證申請</li> <li>●安全密碼查詢・請輸入您當初場</li> <li>若是未收到通知,請電話聯繫07-22251:</li> <li>全窗碼已發送至此電子信箱。</li> <li>(必填)個人/團隊申請</li> <li>(必填)驗 證 碼</li> <li>●</li> </ul>                                                                       | 頁】。 ③ ④ ● ●                                                                                                    |
| <ul> <li>歩驟4.) 請點選【回上</li> <li>新首員&gt;新證申請與換證&gt;換證申請</li> <li>設置申請</li> <li>安全密碼查詢・請輸入您當初場</li> <li>若是未收到通知,請電話聯繫07-22251:</li> <li>全窗碼已發送至此電子信箱。</li> <li>(必填)個人/團隊申請</li> <li>(必填)驗證碼</li> <li>(必填)驗證碼</li> </ul>                                                                    | 頁】。 ① ④ ④ ④ ④ ① ① ① ① ① ① ② ② ③                                                                                                    |
| <ul> <li> 步驟4.) 請點選【回上 </li> <li> 着育&gt;新證申請與換證&gt;換證申請  </li> <li> 安全密碼查詢・請輸入您當初場  </li> <li> 安全密碼查詢・請輸入您當初場  </li> <li> 法是未收到通知,請電話聯繫07-22251:  </li> <li> 全容碼已發送至此電子信箱。 </li> <li> (必填)個人/團隊申請  </li> <li> (必填)驗證碼 </li> <li> 多しべい </li> </ul>                                       | <ul> <li>頁】。</li> <li>②</li> <li>④</li> <li>④</li> <li>④</li> <li>④</li> <li>④</li> <li>④</li> <li>④</li> <li>④</li> <li>⑥</li> <li>⑤</li> <li>⑥</li> <li>⑥</li> <li>⑦</li> <li>⑥</li> <li>⑦</li> <li>⑦</li> <li>0</li> <li>0</li></ul> |
| <ul> <li> 歩驟4.) 請點選【回上 </li> <li> ★首頁&gt;新證申請與換證&gt;換證申請  </li> <li> 安全密碼查詢・請輸入您當初場  </li> <li> 安全密碼查詢・請輸入您當初場  </li> <li> 法國金融 </li> <li> (必填)個人/團隊申請  </li> <li> (必填)驗證碼 </li> <li> ● </li> </ul>                                                                                     | 頁】。 ④ ④ ④ ④ ④ ④ ⑤ ⑤ ⑤ ⑤ ⑤ ⑤ ⑤ ⑥ ⑥ ⑥ ⑥ ⑥ ⑥ ⑥ ⑥ ⑥ ⑥ ⑥ ⑥ ⑧ ⑧ ⑧ ⑧ ⑧ ⑧ ⑧ ⑧ ⑧ ⑧ ⑧ ⑧ ⑧ ⑧ ⑧ ⑧ ⑧ ⑧ ⑧ ⑧ ⑧ ⑧ ⑧ ⑧ ⑧ ⑧ ⑧ ⑧ ⑧ ⑧ ⑧ ⑧ ⑧ ⑧ ⑧ ⑧ ⑧ ⑧ ⑧ ⑧ ⑧ ⑧ ⑧ ⑧ ⑧ ⑧ ⑧ ⑧ ⑧ ⑧ ⑧ ⑧ ⑧ ⑧ ⑧ ⑧ ⑧ ⑧ ⑧ ⑧ ⑧ ⑧ ⑧ ⑧ ⑧ ⑧ ⑧ ⑧ ⑧ ⑧ ⑧ ⑧ ⑧ ⑧ ⑧ ⑧ ⑧ ⑧ ⑧ ⑧ ⑧ ⑧ ⑧ ⑧ ⑧ ⑧ ⑧ ⑧ ⑧ ⑧ ⑧ ⑧ ⑧ ⑧ ⑧ ⑧ ⑧ ⑧ ⑧ ⑧ ⑧ ⑧ ⑧ ⑧ ⑧ ⑧ ⑧ ⑧ ⑧ ⑧ ⑧ ⑧ ⑧ ⑧ ⑧ ⑧ ⑧ ⑧ ⑧ ⑧ ⑧ ⑧ ⑧ ⑧ ⑧ ⑧ ⑧ ⑧ ⑧ ⑧ ⑧ ⑧ ⑧ ⑧ ⑧ ⑧ ⑧ ⑧ ⑧ ⑧ ⑧ ⑧ ⑧ ⑧ ⑧ ⑧  0  0  0  0  0  0  0  0  0  0  0  0  0  0  0  0  0  0  0  0  0  0  0  0  0  0  0  0  0  0  0  0  0  0  0  0  0  0  0  0  0  0  0  0  0  0  0  0  0                                                                                                    |

<sup>(</sup>步驟5.) 請到電子郵件信箱或手機簡訊查看安全密碼。

來自:街頭藝人-換證申請-忘記安全密碼

| 高雄市街頭藝人資訊平台 收件者                                          | 今回覆         ≪) 全部回覆         → 轉寄         ····           2024/7/8 (週一) 下午 04:48 |
|----------------------------------------------------------|--------------------------------------------------------------------------------|
| 高雄市街頭藝人資<br>каоныима визкея                              | 語平台                                                                            |
| <b>高雄市街頭藝人資訊平台</b><br>2024/7/8 下午 04:47:54               |                                                                                |
| 林 先生/小姐您好:                                               |                                                                                |
| 安全密碼查詢,您的安全密碼如下:                                         |                                                                                |
| 個人/團隊申請 個人申請                                             |                                                                                |
| 申請人/團長姓名 林                                               |                                                                                |
| 安全密碼 yB <b>ut</b> L=                                     |                                                                                |
| 高雄市街頭藝人資訊平台                                              |                                                                                |
| 網址: <u>https://busker.kcg.gov.tw/</u><br>電話: 07-222-5136 |                                                                                |

此郵件是網站系統自動傳送,請勿直接回覆!

(步驟6.) 將當初申請的資料與安全密碼輸入後點按【確認送出】。

※ 個人申請/團隊申請請務必勾選正確,所有資料皆輸入正確後才能進入。

| 必填)個人/團隊申請                   |        |  |  |
|------------------------------|--------|--|--|
| ○ 個人申請 () 團隊申請               |        |  |  |
| <mark>必填)</mark> 申請人/團長姓名    |        |  |  |
| <mark>必填</mark> )申請人/團長身分證字號 |        |  |  |
| <mark>必填</mark> )安全密碼        | 忘記安全密碼 |  |  |
| <mark>必填)</mark> 驗 證 碼       |        |  |  |

## (步驟7.) 登入成功後請點按【換證申請】。

| ₩ 新證申詞 | 青與換證             | ::: 希首頁>新證申請與換證>換證申請<br>換證申請             |
|--------|------------------|------------------------------------------|
| 新證申請   | $( \mathbf{i} )$ | 林一您好,您已登入系統請選擇您要使用的單元,登出                 |
| 換證申請   | $( \mathbf{a} )$ | 換證申請 變更簡介                                |
| 變更簡介   | $( \mathbf{a} )$ | n an an an an an an an an an an an an an |
| 登入/登出  | $( \mathbf{a} )$ |                                          |
|        |                  |                                          |

- (步驟8.) 選擇【到期換證】,點按後無法再修改。
  - ※ 僅有可開放換證時,才會出現可點按的按鈕。目前僅開放每年1月/7月以及證照到

## 期前一期才有開放。

※ 【到期換證】: 個人資料不變, 直接申請展延。選擇此項, 街頭藝人證照資料將沿用

| 上一习 | 中对 | 請填 | 寫的 | 为容 | ·即可通過。 |  |
|-----|----|----|----|----|--------|--|
|     |    |    |    |    |        |  |

| 個人/團隊申請<br>個人申請     |      |      |                                       |           |      |            |        |
|---------------------|------|------|---------------------------------------|-----------|------|------------|--------|
| 申請人/團長姓名            |      |      |                                       |           |      |            |        |
| ▲<br>基本資料審核狀態<br>通過 |      |      | 請務必確認需求後,點選正<br>確的按鈕,確認送出後即不<br>可再修改。 |           |      |            |        |
| 審核時間                |      |      |                                       |           | ~    |            |        |
| 申請紀錄                |      |      |                                       |           |      |            | . K. j |
| 期別                  | 申請方式 | 申請時間 | 憑證狀態                                  | 憑證審核時間    | 憑證證號 | 憑證有效日期     | 憑證備詞   |
| 2024 笠 即            | 新證   |      | 已憑證                                   | Ser Parts | 1101 | 2021/08/02 | PDF    |

如下圖

系統會顯示先前填寫過的資料供申請人確認,確認無誤後,請點按【**確認送出】**,

送出後無法再修改,【確認送出】後即可下載新街頭藝人證照。

換證申請

| 申請人/團長身分證反面 | and a second second sec |
|-------------|----------------------------------------------------------------------------------------------------|
| 申請人/團長2吋大頭照 | <u>A</u>                                                                                                    |
| 展演照片1-3張    | RADEL 200 0011 RADEL CREEKT-RD                                                                                                    |
|             | 確認送出<br>點按送出後代表沒有資料需要變更,無法再修改                                                                                                    |

(步驟9.) 請點按右方 PDF 下載證照。

| ~~~~~~                 | ~~~~ | ~~~~           | ~~~~  | ~~~~~      | ~~~~~      | ~~~~~      | ~~~~               |
|------------------------|------|----------------|-------|------------|------------|------------|--------------------|
| 個人/團隊申請                |      |                |       |            |            |            |                    |
| 個人申請                   |      |                |       |            |            |            |                    |
| 申請人/團長姓名               |      |                |       |            |            |            |                    |
| 林                      |      |                |       |            |            |            |                    |
| 基本資料審核狀態               |      |                |       |            |            |            |                    |
| 通過                     |      |                |       |            |            |            |                    |
| 審核時間                   |      |                |       |            |            |            |                    |
| 2024-07-08 17:14:19    |      |                |       |            |            |            |                    |
|                        |      |                | - e 1 |            |            |            | - <sup>- 6</sup> ( |
| 申請紀録                   |      |                |       |            |            |            |                    |
| 期別                     | 申請方式 | 申請時間           | 憑證狀態  | 憑證審核時間     | 憑證證號       | 憑證有效日期     | 憑證備                |
| 13年度第二梯次高市<br>街頭藝人登記報名 | 換證   | 2024/7/8<br>下午 | 已憑證   | 2024-07-08 | C113020003 | 2024/07/01 | PDF                |

|    |          |    | 05:04:42 |     |          |      |               | i de la constante de |  |
|----|----------|----|----------|-----|----------|------|---------------|----------------------|--|
| 11 | 1 (N)    |    | 18       | 18. | 11 (A. ) |      | 11.22 (N. 11. | 18.                  |  |
|    | 2021 第一期 | 新證 |          | 已憑證 |          | 1101 | 2021/08/02    | PDF                  |  |